# KROHNE Stručný návod

#### Při prvním nastavení a uvedení do provozu doporučujeme současně použít i příslušné návody!

Plastová nádrž (např. kontejner pro volně ložené zboží)

### OPTIWAVE 1400 Radarové (FMCW) hladinoměry - 4…20mA HART<sup>®</sup>

Montáž, kompletaci, uvedení do provozu a údržbu smí provádět pouze personál s patřičnou kvalifikací.

Pro použití v prostorech s nebezpečím výbuchu platí speciální normy a nařízení. Přístroje je možno připojit k napájení až po přečtení pokynů uvedených v doplňkovém návodu.

Tento přístroj splňuje požadavky Směrnice pro zařízení nízkého napětí. Přístroje je možno připojit k napájení až po přečtení pokynů uvedených v návodu.

Uživatel nese plnou odpovědnost za správné a přiměřené použití přístroje a za korozní odolnost materiálů, ze kterých je přístroj vyroben, vůči měřenému médiu.

### 1 Montáž

ÆΛ

⁄孙

§

/ex\

Speciální podmínky použití, které je nutno respektovat:

- Vhodným způsobem zajistěte, aby se na vnějších plastových částech nevytvářel elektrostatický náboj.
- Je nutno ověřit, zda jsou provozní a okolní teplota v rozmezí uvedeném v doplňkovém návodu pro provedení Ex.

### 2 Elektrické připojení

#### Nebezpečí:

Průt. v otevř. kanálu

Typické aplikace

Veškeré práce na elektrickém připojení přístroje je možno provádět až po odpojení napájení. Věnujte pozornost údajům o napájecím napětí na štítku přístroje. Dodržujte národní předpisy pro elektrické instalace.

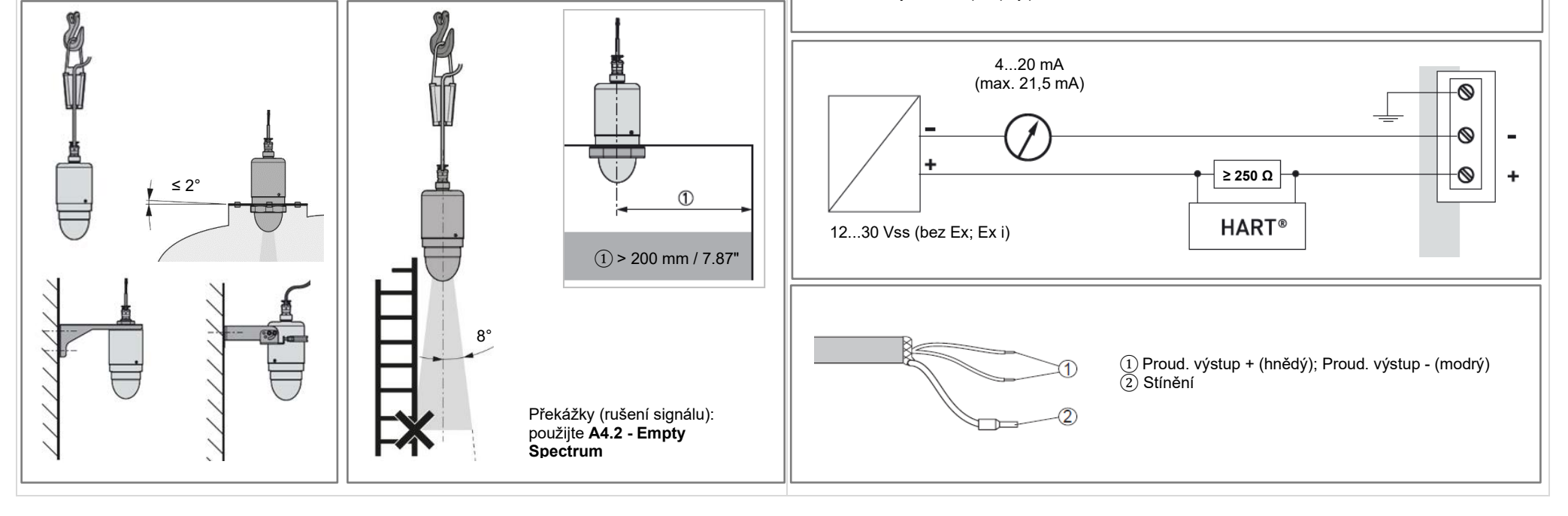

## KROHNE

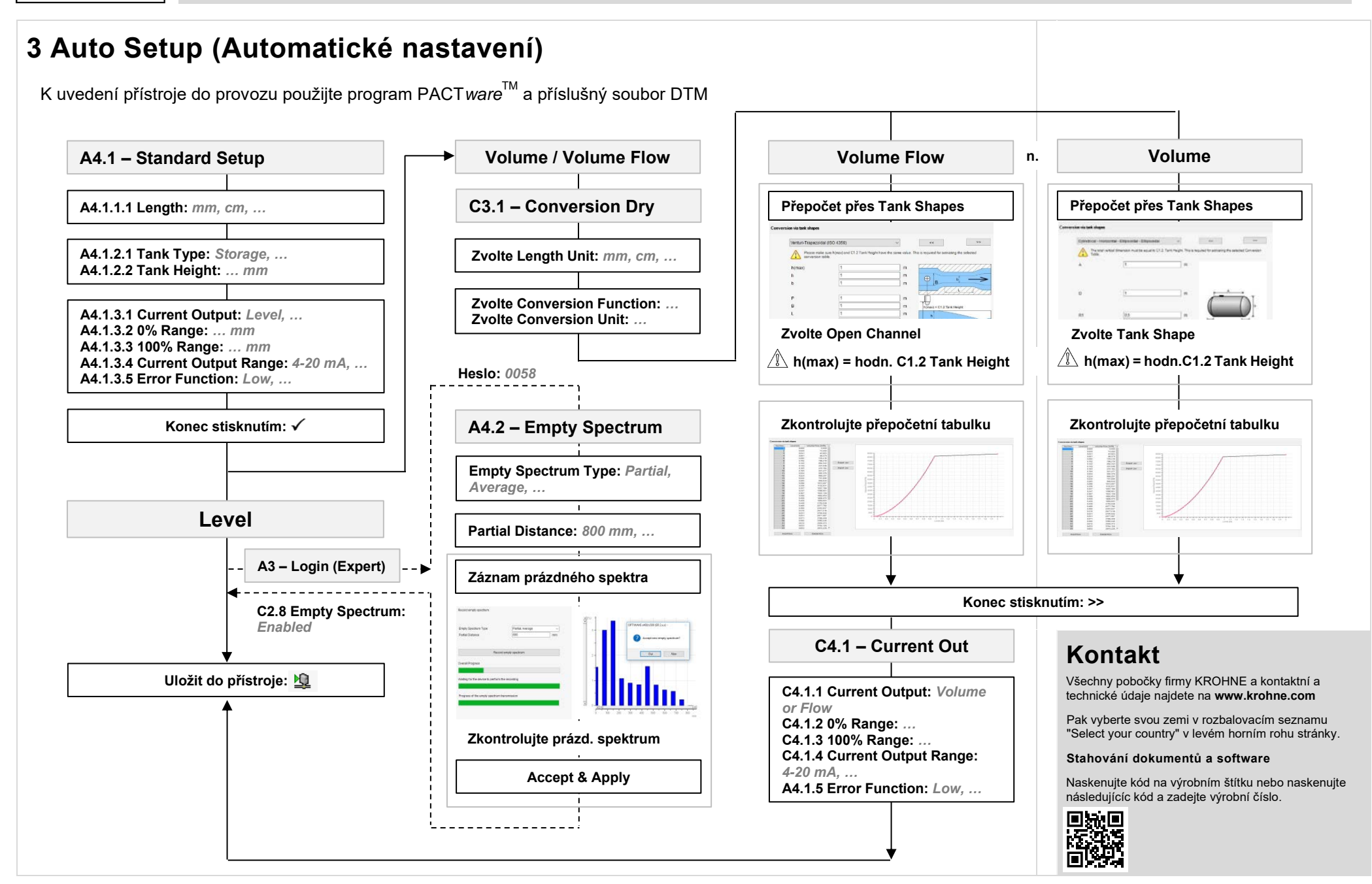